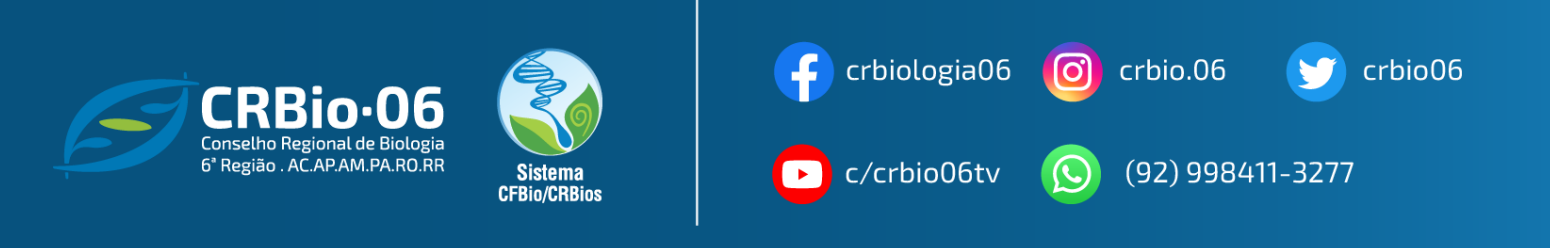

## TUTORIAL PARA IMPRESSÃO DE CERTIDÃO DE REGULARIDADE DE PESSOA FÍSICA

1. Após acessar <u>www.crbio06.gov.br</u>, clique no botão

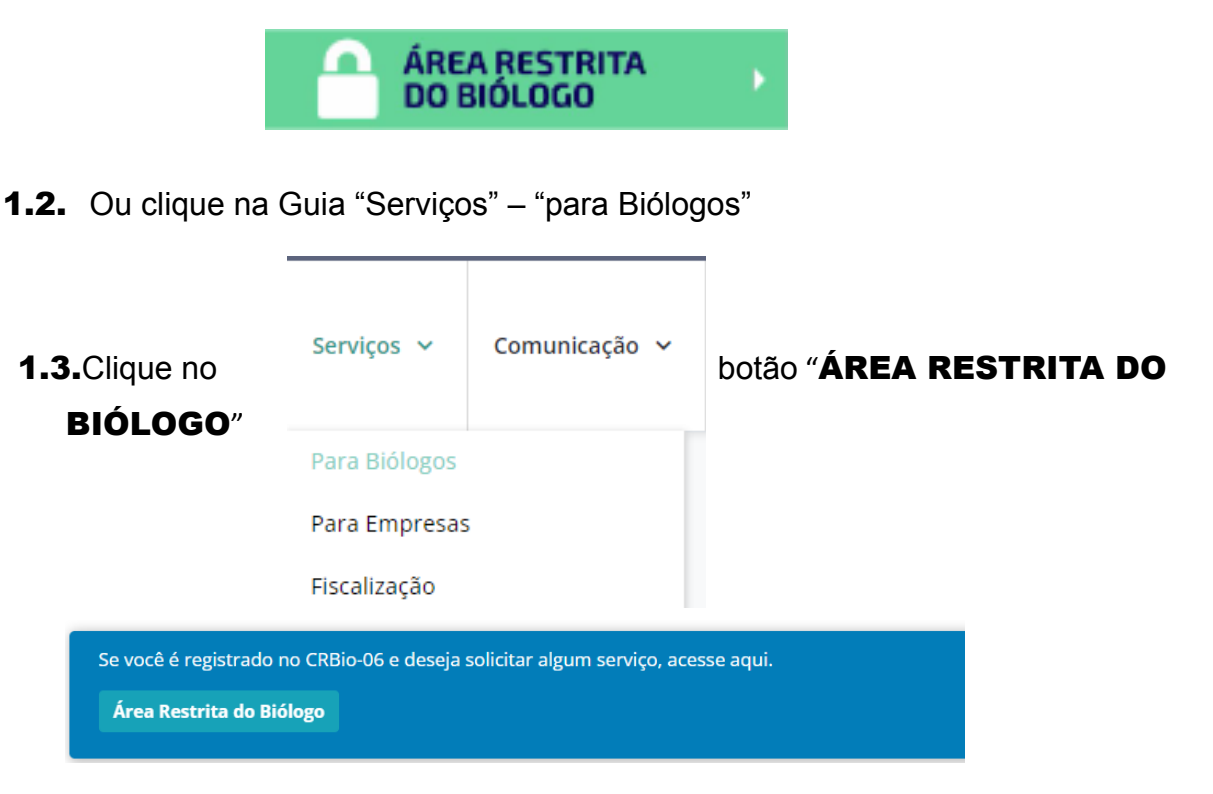

## Você será redirecionado para a página SERVISOS ONLINE

2. Na coluna BIÓLOGO, clique em "CERTIDÃO DE REGULARIDADE"

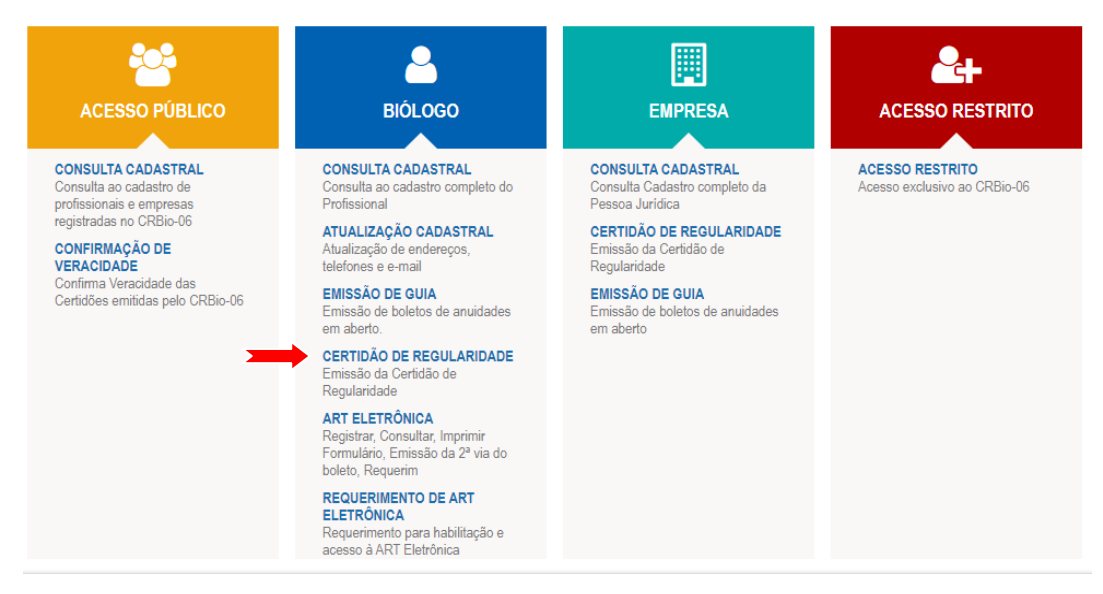

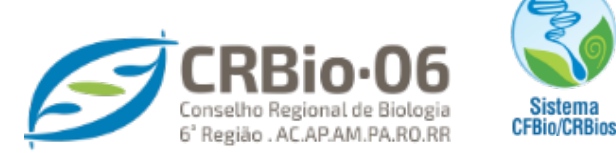

3. Informe usando somente caracteres numéricos seus dados e clique em "Confirmar"

> Caso tenha esquecido a senha, clique em: "Esqueceu sua senha? Clique aqui." Caso não possua senha, clique em: "1° ACESSO? Para obter senha de acesso. clique aqui."

crbiologia06

🔘 crbio.06 🔰 crbio06

c/crbio06tv

| Acesso ao sistema   |  |
|---------------------|--|
| Número de Registro* |  |
| Senha *             |  |
| ENTRAR              |  |
| VOLTAR              |  |

4. Um código de acesso será enviado para o e-mail cadastrado.

| crbio06.spiderware.com.br diz                                                                                                    |
|----------------------------------------------------------------------------------------------------|
| Código de Acesso enviado com sucesso.<br>Verifique se o email com o código de acesso encontra-se na sua Caixa<br>de SPAM ou Lixo Eletrônico, caso não chegue em sua Caixa de Entrada. |
| ОК                                                                                                    |

Clique em "OK" e em seguida volte a janela anterior. agora, com sua senha de acesso, **PREENCHA CORRETAMENTE, UTILIZANDO SOMENTE CARACTERES NUMERICOS,** e clique em **Confirmar**.

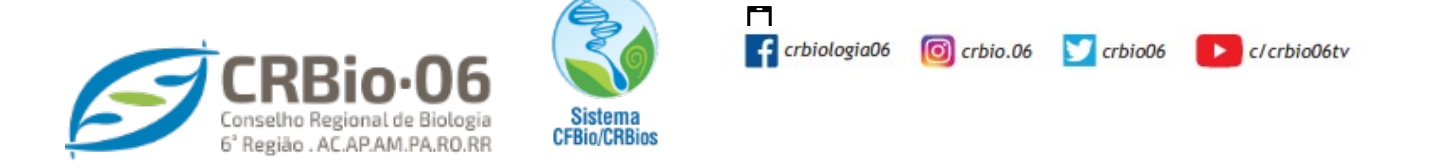

5. Imprima sua Certidão ou Salve em formato PDF.

A Certidão de Regularidade é documento válido para comprovar sua situação perante o Conselho Regional de Biologia tem validade de 30 dias a conta da data de emissão, note no rodapé do documento.

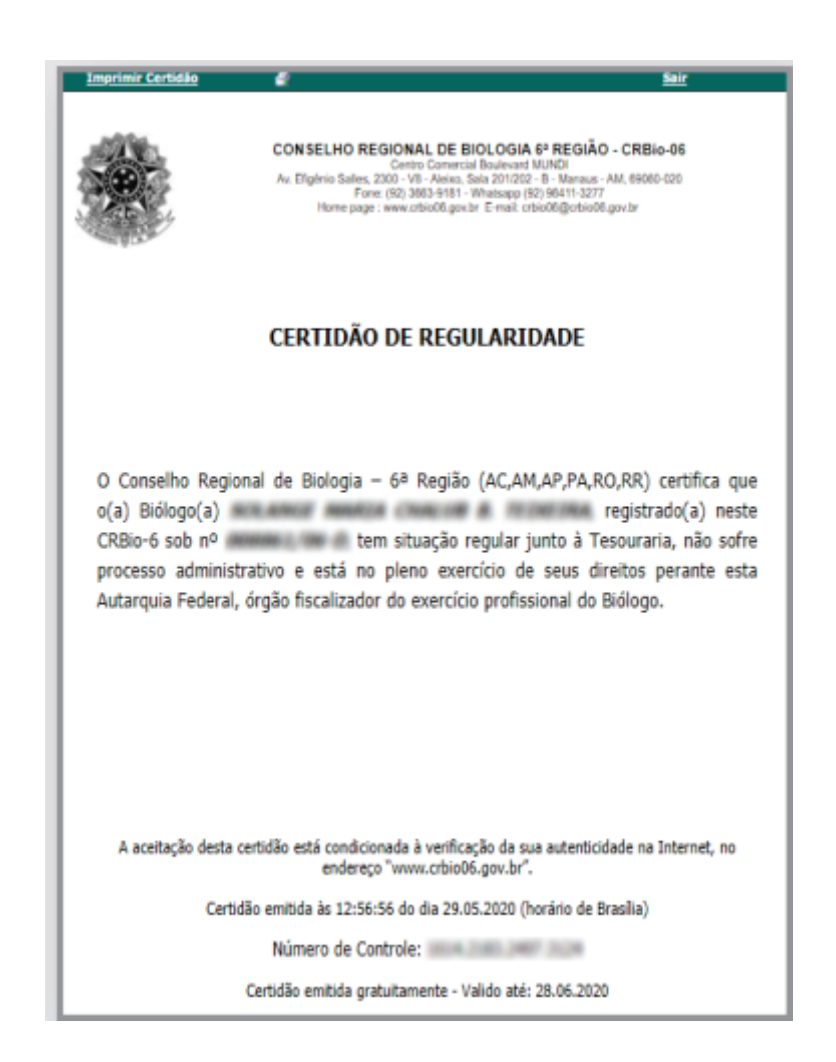

As imagens usadas neste tutorial são apenas para efeito ilustrativo e servEM como orientação para o profissional Biólogo!